# How to Purchase

Solitaire Till Dawn 2.1 is distributed under the shareware system. This means that you may take a copy home and try it out for a week or two. After that time, you must either pay for it, or delete it from your disk.

#### The Best Way

The easiest way to pay for Solitaire Till Dawn is to use the Register program that comes with the Solitaire Till Dawn package. Using Register allows you to pay by check, credit card, cash of many nations, NetCash, or First Virtual.

1. Open the Register application by double-clicking its icon. You'll see a window titled "Register."

2. Fill in your name and addresses in the boxes at the top of the window.

3. Find Solitaire Till Dawn in the scrolling list of products.

4. How many copies? Fill in the number of copies you want in the Solitaire Till Dawn "Single User" box. (You may purchase a site or world license instead, if you wish.)

5. Choose your method of payment from the pop-up menu labeled "Method."

6. Send in your payment. Payment should be sent to our distributor Kagi Shareware by following the directions in the "Payment Details" box.

## A Different Way

If you prefer, you may register your copy of Solitaire Till Dawn by sending a check for US \$20 to:

Semicolon Software P. O. Box 371 Cupertino, CA 95015-0371

Please make your check out to Semicolon Software, and mention that you are purchasing Solitaire Till Dawn 2.1.

# After You've Paid

Open the Preferences window in Solitaire Till Dawn, and check the box that says "I Paid." Thank you for supporting shareware!

# Free Upgrade:

Solitaire Till Dawn 2.1 is free to previous customers of Solitaire Till Dawn. If you have already paid for any earlier version, you may keep version 2.1 with our compliments, and our thanks. Don't forget to check the "I Paid" box!